€Fulfillment Japan

User's Manual

©Quantium Solutions (Japan) Inc.

# Contents

| Introduction to e-Fulfillment Japan                   | 2  |
|-------------------------------------------------------|----|
| 1.1 Key Features                                      | 2  |
| 1.2 The Product Tab                                   | 2  |
| 1.3 Product List                                      | 2  |
| 1.4 Product Information                               | 3  |
| Creating a Product List                               | 4  |
| 2.1 Add New Products                                  | 5  |
| 2.2 Full Name English Name                            | 5  |
| 2.3 Alert Stock                                       | 5  |
| 2.4 Product Code Information                          | 8  |
| Adding Inventory with e-Fulfillment Japan             | 8  |
| 3.1 The Inventory Tab                                 | 9  |
| 3.2 Adding Inventory                                  | 9  |
| 3.3 Scheduled Date of Arrival                         | 9  |
| 3.4 Selecting a Product                               |    |
| 3.5 Selecting Multiple Products                       |    |
| 3.6 Pending Inventory                                 |    |
| 3.7 Received Inventory                                |    |
| 3.8 The history of stock is displayed                 |    |
| Creating a fulfillment Order with e-Fulfillment Japan | 14 |
| 4.1 The Order Tab                                     | 14 |
| 4.2 Order Details                                     |    |
| 4.3 The Attention Field                               |    |
| 4.4 Additional Information                            |    |
| 4.5 Pending Orders                                    |    |
| 4.6 Processing Orders                                 |    |
| 4.7 Shipping and Tracking                             | 20 |

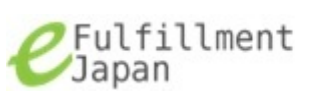

# Introduction to e-Fulfillment Japan

#### **1.1 Key Features**

The e-Fulfillment Japan merchant web interface has three main properties:

- 1. Order {picks, packs and ships fulfillment request to locations both global and domestic}
- 2. Inventory {merchants can effortlessly schedule deliveries, track and manage inventory online}
- 3. Product {add and manage product lines remotely with a few clicks of a mouse}

#### 1.2 The Product Tab

For a new merchant account we begin at the "Product" tab. This is where product lists with their details are displayed. "Product Management" has two sub-categories: "Product List" which is informational and "Add New Products" which is action oriented.

| Unventory Doe Black<br>gray.devilus@quantiumsolutions.com<br>Conder Inventory Product<br>Product |                                                              |              |          |         |                              |                  |  |
|--------------------------------------------------------------------------------------------------|--------------------------------------------------------------|--------------|----------|---------|------------------------------|------------------|--|
| Product Management     Product List     Add New products                                         | Product List                                                 | t            |          |         |                              |                  |  |
|                                                                                                  | Product code Product name Stock Alert Additional Information |              |          |         |                              |                  |  |
|                                                                                                  | 20130129-51072B2AD8614                                       | Magna Doddle | 119      | 5       | TEST                         |                  |  |
|                                                                                                  | 20130129-5107583C9DFC7                                       | Widget       | 35       | 0       | Blue                         |                  |  |
|                                                                                                  | 20130131-5109D3ED05AA4                                       | Widget       | 120      | 10      | Red                          |                  |  |
|                                                                                                  |                                                              |              |          |         |                              |                  |  |
|                                                                                                  |                                                              |              | ©2012 Qu | uantium | Solutions (Japan) Inc. All F | Rights Reserved. |  |

## 1.3 Product List

"Product List" gives a quick viewable listing of products; stocked or otherwise; belonging to the merchant. The amount of current inventory, alert threshold levels, and additional information the merchant might deem significant for stock management.

If greater details on a specific product are required, the information is accessible by simply clicking on an items Product code.

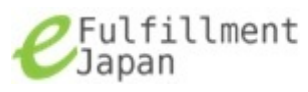

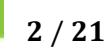

| Product List           |              |       |       |                        |  |  |
|------------------------|--------------|-------|-------|------------------------|--|--|
| Product code           | Product name | Stock | Alert | Additional Information |  |  |
| 20130129-51072B2AD8614 | Magna Doddle | 99    | 5     | TEST                   |  |  |
| 20130129-5107583C9DFC7 | Widget       | 0     | 0     | Blue                   |  |  |
| 20130131-5109D3ED05AA4 | Widget       | 120   | 10    | Red                    |  |  |

| Product code               | 20130129-5107583C9DFC7                      |
|----------------------------|---------------------------------------------|
| Full name                  | Widget                                      |
| English name               |                                             |
| Stock                      | 35                                          |
| Alert Stock                | 0 In the case of 0, alert mail is not sent. |
| Location number            |                                             |
| Dimensions                 | L255 x W255 x H13 mm                        |
| Weight                     | 300 g                                       |
| Nature                     | Sample                                      |
| A unit price               | 500 Yen                                     |
| HS-code                    |                                             |
| The country name of origin | JAPAN                                       |
| Additional<br>Information  | Blue                                        |

# **1.4 Product Information**

In the example above we see details such as unit price, dimension, and weight, current inventory stock and the country of origin. The information in "Product Information" is read only and cannot be edited after the product list is created.

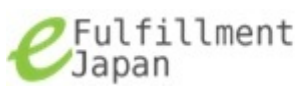

| Product code               | 20130129-51072B2AD8614                         |
|----------------------------|------------------------------------------------|
| Full name                  | Magna Doddle                                   |
| English name               | Magna Doddle                                   |
| Stock                      | 99                                             |
| Alert Stock                | 5<br>In the case of 0, alert mail is not sent. |
| Location number            |                                                |
| Dimensions                 | L257 x W210 x H4 mm                            |
| Weight                     | 450 g                                          |
| Nature                     | Merchandise                                    |
| A unit price               | 1800 Yen                                       |
| HS-code                    |                                                |
| The country name of origin | CHINA                                          |
| Additional<br>Information  | TEST                                           |

For a new merchant of course, there is no pre-existing information. So, this is where "Add New Products" comes in. It is an easy way of creating lists for products a merchant intends on supplying inventory for. We will examine the steps involved in adding a product list followed by stocking inventory.

# **Creating a Product List**

Naturally, at first login the "Product List" will contain no products.

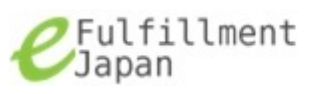

| ✓ Fulfillment ✓ Japan | Bill Wells<br>gray.devilus@quantiums | solutions.com | у 🚺   | Proc  | duct                   |
|-----------------------|--------------------------------------|---------------|-------|-------|------------------------|
| Product Management    |                                      |               |       | Prod  | luct                   |
| Product List          | Proc                                 | duct List     |       |       |                        |
| Add New products      |                                      |               |       |       |                        |
|                       | Product code                         | Product name  | Stock | Alert | Additional Information |
|                       |                                      |               |       |       |                        |

# 2.1 Add New Products

The Merchant has just had an e-Fulfillment account created and now needs to make a product list. This can be done by going to: "Add New Products". The list is intended to contain products that the merchant plans to stock-in in the very near future. The products will display in the "Product List" sub-category regardless of the actual inventory quantities.

| 😝 Product Management |
|----------------------|
| Product List         |
| Add New products     |

"Add New Products" brings up a "Product Information" view. From top to bottom there are both required (\*) and optional fields used to gather important and general information about the merchants item.

## 2.2 Full Name English Name

"Full name" of the product is one of the required fields as indicated by the red asterisk. "English name" is optional, but is required if the merchant has the intentions to ship this item internationally.

# 2.3 Alert Stock

"Alert Stock" asks what inventory threshold level will trigger an email alert. If the actual in-stock inventory drops to the value specified in this field an email alert is automatically sent to the merchant making him aware of this fact. Defaulted to '0' its value can be set to an individual preference up to 99999. This field supports numeric characters only.

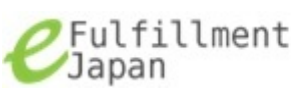

| Product code               | (Automatically numbering)                                     |
|----------------------------|---------------------------------------------------------------|
| Full name                  |                                                               |
| English name               |                                                               |
| Alert Stock •              | 0<br>In the case of 0, alert mail is not sent.                |
| Dimensions                 | L x W x H mm                                                  |
| Weight •                   | g                                                             |
| Nature •                   | others<br>Used to ship with international mail by Japan Post. |
| A unit price               | Yen<br>Used to ship with international mail by Japan Post.    |
| HS-code                    |                                                               |
| The country name of origin | 💌                                                             |
| Additional<br>Information  | A<br>7                                                        |

Below we have an example of the Product Information list complete with required and optional information fields, populated with values.

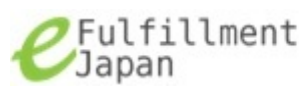

| Product Informa            | tion                                                                                                    |
|----------------------------|----------------------------------------------------------------------------------------------------|
| Product code               | (Automatically numbering)                                                                                |
| Full name *                | Magna Doodle                                                                                             |
| English name               | Magna Doodle                                                                                             |
| Alert Stock *              | 5<br>In the case of 0, alert mail is not sent.                                                           |
| Dimensions                 | L 250 x W 210 x H 4 mm                                                                                   |
| Weight •                   | 450 g                                                                                                    |
| Nature *                   | Merchandise <ul> <li>Merchandise</li> <li>Used to ship with international mail by Japan Post.</li> </ul> |
| A unit price •             | 1800 Yen<br>Used to ship with international mail by Japan Post.                                          |
| HS-code                    |                                                                                                    |
| The country name of origin | JAPAN                                                                                                    |
| Additional<br>Information  | Green                                                                                                    |
| Save                       |                                                                                                    |

Once we've entered in all of our products information and "Save" has been clicked we return to "Product List" where we view our newly listed product.

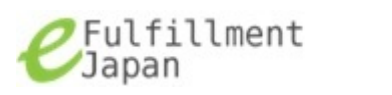

## 2.4 Product Code Information

The "Product code" number allows us to review details about our product. Currently our stock value is '0'. As mentioned, a product listing can exist though there is no actual inventory to back its listing. So, next we will add in inventory.

| <b>C</b> Fulfillment<br>Japan | Bill Wells<br>gray.devilus@quantiums | solutions.com | ntory 🏸 I    | Produc  | ť       |                            |                  |
|-------------------------------|--------------------------------------|---------------|--------------|---------|---------|----------------------------|------------------|
| 😝 Product Management          | Proc                                 | luct Lie      | +            |         |         |                            |                  |
| Product List                  | FIO                                  |               | L            |         |         |                            |                  |
| Add New products              |                                      |               |              |         |         |                            |                  |
|                               | Product c                            | code          | Product name | Stock   | Alert   | Additional Information     |                  |
|                               | 20130215-511D9                       | 9374D5E08     | Magna Doodle | 0       | 5       | Green                      |                  |
|                               |                                      |               |              |         |         |                            |                  |
|                               |                                      |               |              | ©2012 Q | uantium | Solutions (Japan) Inc. All | Rights Reserved. |

| Product code               | 20130131-5109F94576CDA                         |
|----------------------------|------------------------------------------------|
| Full name                  | Magna Doodle                                   |
| English name               |                                                |
| Stock                      | 0                                              |
| Alert Stock                | 5<br>In the case of 0, alert mail is not sent. |
| Location number            |                                                |
| Dimensions                 | L250 x W210 x H6 mm                            |
| Weight                     | 450 g                                          |
| Nature                     | Merchandise                                    |
| A unit price               | 1800 Yen                                       |
| HS-code                    |                                                |
| The country name of origin | JAPAN                                          |
| Additional<br>Information  | Green                                          |

# Adding Inventory with e-Fulfillment Japan

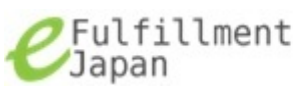

## 3.1 The Inventory Tab

The "Inventory" tab brings us to Inventory Status which defaults at Pending. "Pending" as a category, is where inventory request are queued until receiving is completed.

| € Fulfillme<br>Japan | ent | Bill Wells<br>gray.devilus@quantiumso | olutions.com | ry 🕒 Proc     | luct               |             |                          |     |
|----------------------|-----|---------------------------------------|--------------|---------------|--------------------|-------------|--------------------------|-----|
| Inventory Status     |     |                                       | ntory Statu  | ıs - Pendin   | g                  |             |                          |     |
| 1. Pending           | (U) |                                       |              |               |                    |             |                          |     |
| 2. Received          | (0) |                                       |              |               |                    |             | 1                        |     |
| Canceled             | (0) | Update Date 🕥                         | Inventory ID | Schedule Date | Complete Date      | Product     |                          |     |
| Add Inventory        |     |                                       |              |               |                    |             | ]                        |     |
|                      |     |                                       |              |               |                    |             |                          |     |
|                      |     |                                       |              |               |                    |             |                          |     |
|                      |     |                                       |              |               |                    |             |                          |     |
|                      |     |                                       |              | ©201          | 12 Quantium Soluti | ons (Japan) | ) Inc. All Rights Reserv | ed. |

## **3.2 Adding Inventory**

For our purposes we want to select the bottom sub-category "Add Inventory"

| Inventory Status |     |
|------------------|-----|
| 1. Pending       | (0) |
| 2. Received      | (0) |
| Canceled         | (0) |
| Add Inventory    |     |

## 3.3 Scheduled Date of Arrival

The top field, "Scheduled Date of arrival" will produce a pop-up calendar allowing the merchant to select the date that inventory has been scheduled to arrive. Clicking on a date will autopopulate the field with an expected format.

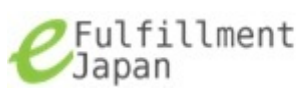

| Information Scheduled Date of arrival |    |    |      |       |     |    |    |        |
|---------------------------------------|----|----|------|-------|-----|----|----|--------|
|                                       | 0  |    | Janu | ary 2 | 013 |    | •  |        |
| Product full name (Stor               | Su | Мо | Tu   | We    | Th  | Fr | Sa | Action |
| 20130131-5109F94576CDA:Magna De       |    |    | 1    | 2     | 3   | 4  | 5  |        |
|                                       | 6  | 7  | 8    | 9     | 10  | 11 | 12 |        |
|                                       | 13 | 14 | 15   | 16    | 17  | 18 | 19 | +      |
|                                       | 20 | 21 | 22   | 23    | 24  | 25 | 26 |        |
| Additional Information                | 27 | 28 | 29   | 30    | 31  |    |    |        |

## 3.4 Selecting a Product

Clicking the pull-down arrow from the "Product full name (Stock)" list allows the user to identify and select which of his various different products is going to undergo receiving for inventory.

## **3.5 Selecting Multiple Products**

Additional products coming in as part of the same shipment can also be added should the merchant have multiple listings in his product list. In such a case the green plus located under "Action" is selected to grant additional section from an items pull-down list.

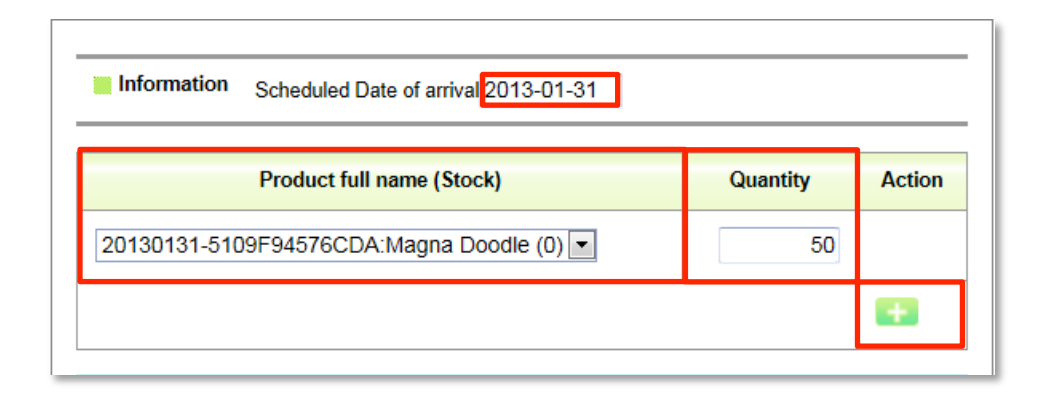

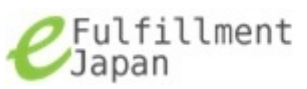

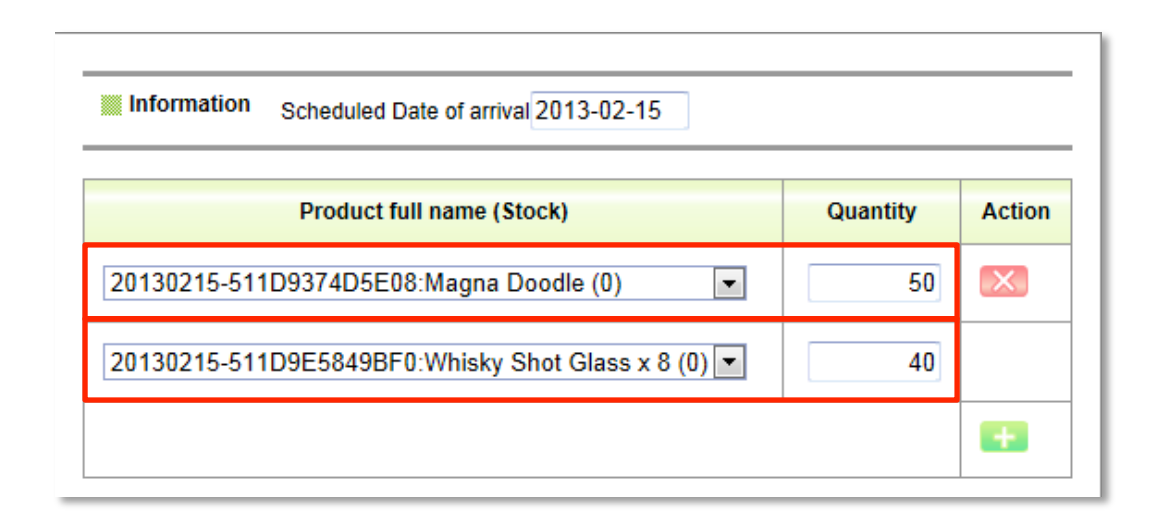

Once the "Quantity of each item is specified any important or noteworthy information can be appended to the "Additional Information" section.

| Additional Information                                                                             |   |
|----------------------------------------------------------------------------------------------------|---|
| SKU: "20130215-511D9E5849BF0 Whisky Shot Glass x 8" Glass<br>product should be treated as fragile. | * |
|                                                                                                    | Ŧ |
| Save                                                                                               |   |

"Save" is then clicked. We see the screen overlaid and a dialogue box declaring the order as successfully added. We are requested to click "Ok".

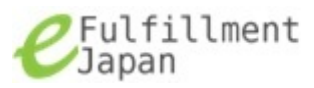

| Information Scheduled time of arrival 2013                             | -02-15          |           |        |  |
|------------------------------------------------------------------------|-----------------|-----------|--------|--|
| Product full name (Stock)                                              | Quantity        | Action    |        |  |
| 20130215-511D9374D5E08:Magna Doodle                                    | (0) 💌           | 50        |        |  |
| 20130215-511D9E5849BF0:Whisky Shot G                                   | ilass x 8 (0) 💌 | 40        |        |  |
|                                                                        | Was suce        | cessfully | update |  |
| Additional Information                                                 | Go to the list. |           |        |  |
| SKU: "20130215-511D9E5849BF0 Whis<br>product should be treated as frag |                 | Ok        |        |  |
|                                                                        |                 |           | +      |  |
| Save                                                                   |                 |           |        |  |

## **3.6 Pending Inventory**

The inventory order is now queued until delivery date and receiving has been completed. "Inventory Status" sub-categories shows: "Pending (1)" "Received (0)".

| <ul> <li>Inventory Statu</li> <li>Pending</li> </ul> | (1) | Invent                | tory Status  | s - Pending   |               |                                                 |
|------------------------------------------------------|-----|-----------------------|--------------|---------------|---------------|-------------------------------------------------|
| 2. Received                                          | (0) |                       |              |               |               |                                                 |
| Canceled                                             | (0) | Update Date 🕥         | Inventory ID | Schedule Date | Complete Date | Product                                         |
| Add Inventory                                        |     | 2013-02-15 11:47      | 2013-17-0031 | 2013-02-15    |               | Magna Doodle x 50<br>Whisky Shot Glass x 8 x 40 |
|                                                      |     | Showing 1-1 of 1 Iter | ns 1         |               |               |                                                 |
|                                                      |     |                       |              |               |               |                                                 |
|                                                      |     |                       |              |               |               |                                                 |

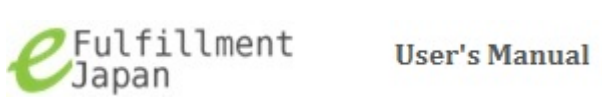

# **3.7 Received Inventory**

After delivery of the product has occurred, the e-Fulfillment Japan team receives the merchandise into stock and merchant's inventory status is then updated.

This status change is auto-updated in the merchants web interface, and can be seen in the "Inventory Status" sub-categories as: "Pending (0)" "Received (1)".

| Inventory Status |     |
|------------------|-----|
| 1. Pending       | (0) |
| 2. Received      | (1) |
| Canceled         | (0) |
| Add Inventory    |     |

| Invent                   | tory Status  | s - Received  | 1             |                                                 |  |  |
|--------------------------|--------------|---------------|---------------|-------------------------------------------------|--|--|
| Update Date              | Inventory ID | Schedule Date | Complete Date | Product                                         |  |  |
| 2013-02-15 11:55         | 2013-17-0031 | 2013-02-15    | 2013-02-15    | Magna Doodle x 50<br>Whisky Shot Glass x 8 x 40 |  |  |
| Showing 1-1 of 1 Items 1 |              |               |               |                                                 |  |  |

"Product List" now reflects existing inventory in the fields below the stock column.

| 🛒 Order 🛛 🗗 Inve       | ntory 🔼 Produ         | ıct   |       |                         |
|------------------------|-----------------------|-------|-------|-------------------------|
| Product Lis            | t                     |       |       |                         |
| Product code           | Product name          | Stock | Alert | Additional Information  |
| 20130215-511D9374D5E08 | Magna Doodle          | 50    | 5     | Green                   |
| 20130215-511D9E5849BF0 | Whisky Shot Glass x 8 | 40    | 10    | Glass Product******TEST |

# 3.8 The history of stock is displayed

As an optional feature, the product information history will log changes in history resulting from shipping products out or receiving new inventory. This can be accessed if "The history of stock is displayed" is enabled on an account. It provides a timestamp with minus or positive (-+) count to indicate in which direction inventory has moved.

If "The history of stock is displayed "option is enabled it can be reached by clicking the "Product code" number of an item when under "Product List".

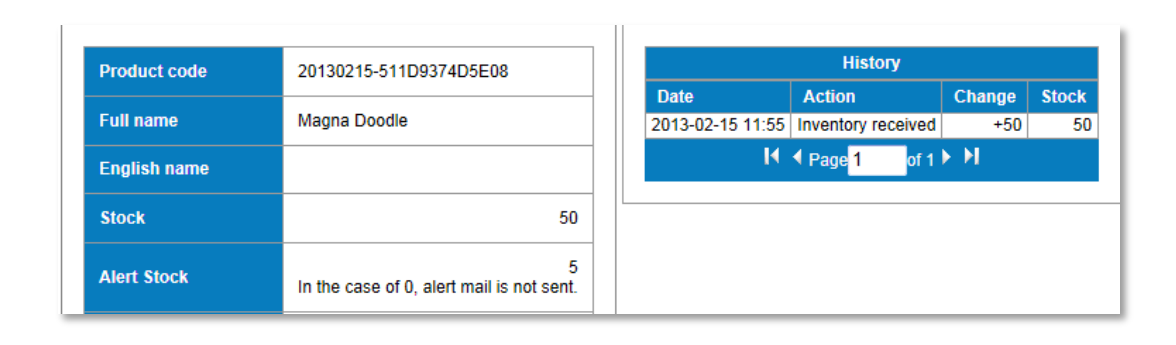

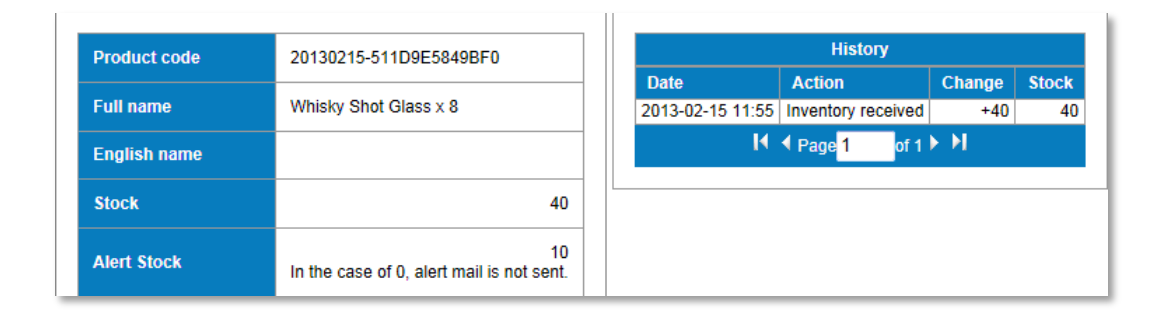

# Creating a fulfillment Order with e-Fulfillment Japan

## 4.1 The Order Tab

The process of creating an order with e-Fulfillment Japan begins on the order tab. By going to "Order" and selecting "Enter New Order" we can fill in the recipient's information. Just as when adding a Product List, we see that there are both optional and required (\*) fields that can and must be filled in.

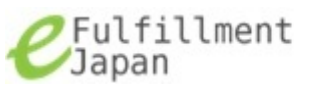

| <i>e</i> Fulfill     | .ment | Bill Wells<br>gray.devilus@quantiumsolutions.com       |         |
|----------------------|-------|--------------------------------------------------------|---------|
|                      |       | 🛒 Order 🎼 Inventory 🕒 Product                          |         |
|                      |       | Order                                                  |         |
| \ominus Order Status |       | Order Status - Process Order                           |         |
| 1. Pending           | (0)   | Citatio - Trocess order                                |         |
| 2. Process Order     | (0)   |                                                        |         |
| 3. Pick and Pack     | (0)   | 1.Reserved <b>2.Order Entry</b> 3.Pick and I           | Pack    |
| 4. Shipped           | (0)   |                                                        |         |
| Canceled             | (0)   |                                                        |         |
| Enter New Order      |       | Updated Date 🕥 Order ID Customer Name Customer Address | Product |
|                      |       |                                                        |         |

#### 4.2 Order Details

Note Shipping Information. The default is domestic, but there is a choice of "International mail by Japan Post" should the order be destined for an international location. This option will not appear if the option "Registration of a new order by international mail is permitted" has not been enabled on the user account.

| Required or All f | ields marked with | an asterisk (*) are mandatory.   |           |  |
|-------------------|-------------------|----------------------------------|-----------|--|
| Shipping          | Oomestic          | International mail by Japan Post |           |  |
| From              | Full name *       | Bill Wells                       |           |  |
|                   | Address 1 *       | Quantium Solutions               |           |  |
|                   | Address 2         | Prologis Park 3-6 Tokai 1-Chome  | , Ohta-ku |  |
|                   | City *            | Токуо                            |           |  |
|                   | State             |                                  |           |  |
|                   | Postal code *     | 143-0001                         |           |  |
|                   | Country           | JP                               |           |  |
|                   | Tel *             | 0357550150                       |           |  |
| 📕 To              | Full name *       |                                  |           |  |
|                   | Address 1 *       |                                  |           |  |
|                   | Address 2         |                                  |           |  |
|                   | City *            |                                  |           |  |
|                   | State             |                                  |           |  |
|                   | Postal code *     |                                  |           |  |
|                   | Country           |                                  | •         |  |
|                   | Tel *             |                                  |           |  |

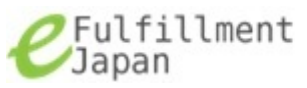

The "Product Description (Stock)" pull-down lists contains the merchant's products along with the current inventory level displayed at the right end of each SKU. A particular product only needs to be chosen, followed by a quantity amount to satisfy this segment. The green plus sign under the "Action" column allows the merchant to select more than one product to ship as part of a consolidation order.

| Shipping                                              | Oomestic (              | International mail by Japan Post        |                  |        |  |
|-------------------------------------------------------|-------------------------|-----------------------------------------|------------------|--------|--|
| From                                                  | Full name *             | Bill Wells                              |                  |        |  |
|                                                       | Address 1 *             | Quantium Solutions                      |                  |        |  |
|                                                       | Address 2               | Prologis Park 3-6 Tokai 1-Chome         | Ohta-ku          |        |  |
|                                                       | City *                  | Tokyo                                   |                  |        |  |
|                                                       | State                   |                                         |                  |        |  |
|                                                       | Postal code *           | 143-0001                                |                  |        |  |
|                                                       | Country                 | , , , , , , , , , , , , , , , , , , , , |                  |        |  |
|                                                       | Tel *                   | 0357550150                              |                  |        |  |
|                                                       |                         |                                         |                  |        |  |
| 10                                                    | Full name *             | Bill Greene                             |                  |        |  |
|                                                       | Address 1 *             | Nakazato 3-1-19 Minami-ku               |                  |        |  |
|                                                       | Address 2               |                                         |                  |        |  |
|                                                       | City *                  | Yokohama                                |                  |        |  |
|                                                       | State<br>Bastal and a t | 222.0002                                |                  |        |  |
|                                                       | Country                 | 232-0063                                |                  |        |  |
|                                                       | Tel *                   | 0452223344                              |                  |        |  |
|                                                       |                         | UNDEREDUTIT                             |                  |        |  |
|                                                       |                         |                                         |                  |        |  |
|                                                       | Product Des             | cription (Stock)                        | Quantity         | Action |  |
| 20130215-511D9E5849BF0:Whisky Shot Glass x 8 (40) 💌 2 |                         |                                         |                  |        |  |
|                                                       |                         |                                         |                  |        |  |
| Attention                                             | ✓ Frag                  | ile Raw thing Bottles                   | Do not upside-do | wn     |  |
|                                                       | 📃 Do n                  | ot bottom stack                         |                  |        |  |

# 4.3 The Attention Field

The "Attention" field, which defaults at all selections being unchecked, can be left un-altered if none of the conditions apply. "Desired delivery date" and "Desired delivery time" exists only for domestic deliveries as these conditions cannot be guaranteed once a package has gone into international territories.

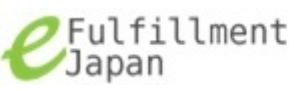

## 4.4 Additional Information

"Additional Information" can contain additional information that the merchant might need to have considered, or might only be a reiteration of what was already checked-off in the "Attention" box as we can see here.

| Attention              | Fragile Raw thing Bottles Do not upside-down<br>Do not bottom stack |  |  |  |  |
|------------------------|---------------------------------------------------------------------|--|--|--|--|
| Desired delivery date  | 2013-02-16                                                          |  |  |  |  |
| Desired delivery time  | ○ None ○ AM ○ 12-14 ○ 14-16 ○ 16-18 ○ 18-20 ○ 20-21                 |  |  |  |  |
| Delivery product name  | Whisky Shot Glass                                                   |  |  |  |  |
| Additional Information |                                                                     |  |  |  |  |
| Product is fragile     |                                                                     |  |  |  |  |
|                        |                                                                     |  |  |  |  |
|                        |                                                                     |  |  |  |  |
|                        | -                                                                   |  |  |  |  |
| Save                   |                                                                     |  |  |  |  |

Once all information is entered, and "Save" has been clicked, the screen will become overlaid and dialogue box ask for acknowledgment of success by clicking "Ok".

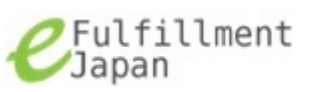

| Attention             | Fragile Raw th                                      | ning 🔲 Bottles 🔲 Do not upside-down |
|-----------------------|-----------------------------------------------------|-------------------------------------|
| Desired delivery date | 2013-02-16                                          | Was successfully updated            |
| Desired delivery time | <ul> <li>None</li> <li>AM</li> <li>20-21</li> </ul> | Co to the list.                     |
| Delivery product name | Whisky Shot Glass                                   | Ok                                  |
| Additional Inform     | mation                                              |                                     |
| Product is fragil     | e                                                   |                                     |
|                       |                                                     |                                     |
| Save                  |                                                     |                                     |

#### **4.5 Pending Orders**

The order has now been moved to "Pending". While in pending status order details, information, quantities, even delivery dates can be modified. The order itself can even be cancelled by the merchant if necessary.

| Event       Bill Wells<br>gray.devilus@quantiumsolutions.com         Image: Conder interval       Image: Conder interval         Image: Conder interval       Image: Conder interval |    |                  |              |               |                  |                                         |  |
|----------------------------------------------------------------------------------------------------|----|------------------|--------------|---------------|------------------|-----------------------------------------|--|
| G Order Status                                                                                                    |    | Order            | Status - P   | ending        |                  |                                         |  |
| 1. Pending                                                                                                    |    |                  |              | 5             |                  |                                         |  |
| 2. Process Order (0                                                                                                    | )) |                  |              |               |                  |                                         |  |
| 3. Pick and Pack (0                                                                                                    | )) | 1.Pending        | 2.Pro        | cess Order    | 3. Pick and Pack | 4.Shipped                               |  |
| 4. Shipped ((                                                                                                    | )) |                  |              |               |                  |                                         |  |
| Canceled ((                                                                                                    | )) |                  |              |               |                  |                                         |  |
| Enter New Order                                                                                                    |    | Updated Date     | Order ID     | Customer Name | Customer Address | Product                                 |  |
|                                                                                                    |    | 2013-02-15 12:19 | 2013-17-0088 | Bill Greene   | Yokohama,        | Whisky Shot Glass $\times$ 8 $\times$ 2 |  |
|                                                                                                    |    | 1                |              |               |                  |                                         |  |
| ©2012 Quantium Solutions (Japan) Inc. All Rights Reserved.                                                                                                    |    |                  |              |               |                  |                                         |  |

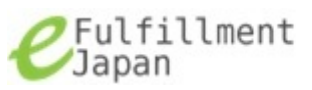

| Shipping                                              | Oomestic      | International mail by Japan Post |          |        |
|-------------------------------------------------------|---------------|----------------------------------|----------|--------|
| From                                                  | Full name *   | Bill Wells                       |          |        |
|                                                       | Address 1 *   | Quantium Solutions               | ī        |        |
|                                                       | Address 2     | Prologis Park 3-6 Tokai 1-Chome, | Ohta-ku  |        |
|                                                       | City *        | Tokyo                            |          |        |
|                                                       | State         |                                  |          |        |
|                                                       | Postal code * | 143-0001                         |          |        |
|                                                       | Country       |                                  |          |        |
|                                                       | Tel *         | 0357550150                       |          |        |
| Ta                                                    |               |                                  |          |        |
| 10                                                    | Full name *   | Bill Greene                      |          |        |
|                                                       | Address 1 *   | Nakazato 3-1-19 Minami-ku        |          |        |
|                                                       | Address 2     |                                  |          |        |
|                                                       | City *        | Yokohama                         |          |        |
|                                                       | State         |                                  |          |        |
|                                                       | Postal code * | 232-0063                         |          |        |
|                                                       | Country       |                                  | •        |        |
|                                                       | Tel *         | 0452223344                       |          |        |
|                                                       |               |                                  |          |        |
|                                                       | Product Des   | cription (Stock)                 | Quantity | Action |
| 20130215-511D9E5849BF0:Whisky Shot Glass x 8 (40) 💌 2 |               |                                  |          |        |
|                                                       |               |                                  |          | +      |
|                                                       |               |                                  |          |        |

## **4.6 Processing Orders**

Change Status to "Process Order" makes this request workable, allowing the merchant to proceed with having their order processed. Prior to this status change, any modifications to the order can be done by the merchant. The order can even be canceled. Once the order is moved to "Process Order" no modifications can be made via the merchant web interface. Any request need to go through the e-Fulfillment Japan team.

| Order status   |               |                     |
|----------------|---------------|---------------------|
| Current status | Action        | Updated date        |
| Pending        | Process Order | 2013-02-15 12:19:20 |

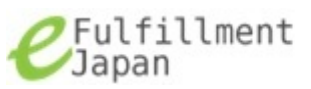

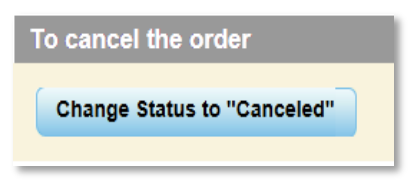

After changing order status to "Process Order" confirmation of this change is requested by a dialogue box. Clicking "Ok" pushes the order to the e-Fulfillment Japan teams' queue where execution of the order will begin.

| Order status                                                                             |               |                     |  |  |  |
|------------------------------------------------------------------------------------------|---------------|---------------------|--|--|--|
| Current status                                                                           | Action        | Updated date        |  |  |  |
| Pending                                                                                  | Process Order | 2013-02-15 12:19:20 |  |  |  |
| Confirm Target order code is "2013-17-0088". Order will be processed Click Ok to proceed |               |                     |  |  |  |
| Ok Cancel                                                                                |               |                     |  |  |  |

The order arrives and is picked-up by the e-Fulfillment Japan team. From there it is packaged and shipped.

## 4.7 Shipping and Tracking

The merchant is able to view shipped order details by going to "Order Status" "Shipped" subcategory and clicking on the particular order.

| 😝 Order Status   |     |  |  |
|------------------|-----|--|--|
| 1. Pending       | (0) |  |  |
| 2. Process Order | (0) |  |  |
| 3. Pick and Pack | (0) |  |  |
| 4. Shipped       | (1) |  |  |
| Canceled         | (0) |  |  |
| Enter New Order  |     |  |  |

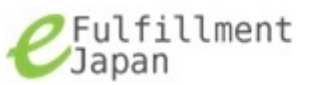

| Order Status - Shipped                                         |              |               |                  |                                         |  |
|----------------------------------------------------------------|--------------|---------------|------------------|-----------------------------------------|--|
| 1.Reserved     2.Order Entry     3.Pick and Pack     4.Shipped |              |               |                  |                                         |  |
| Updated Date                                                   | Order ID     | Customer Name | Customer Address | Product                                 |  |
| 2013-02-15 13:39                                               | 2013-17-0088 | Bill Greene   | Yokohama,        | Whisky Shot Glass $\times$ 8 $\times$ 2 |  |

In this final step, the merchant is able to see that the order has been shipped by viewing "Order status". He is also able to find the shipment tracking number—in this case: 123412340166. The tracking number itself is a click-able link which will bring the merchant to

<u>http://tracking.post.japanpost.jp</u>. This allows the merchant to see the current whereabouts of his order, as well as provide his customer with a means to track the status.

| Order status   |                                                |                     |  |  |  |
|----------------|------------------------------------------------|---------------------|--|--|--|
|                |                                                |                     |  |  |  |
| Current status | Action                                         | Updated date        |  |  |  |
| Pending        | Process Order                                  | 2013-02-15 12:19:20 |  |  |  |
| Process Order  |                                                | 2013-02-15 13:05:49 |  |  |  |
| Pick and Pack  | Shipment Tracking Number : <u>123412340166</u> | 2013-02-15 13:21:04 |  |  |  |
| Shipped        |                                                | 2013-02-15 13:39:36 |  |  |  |

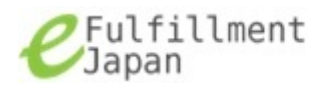